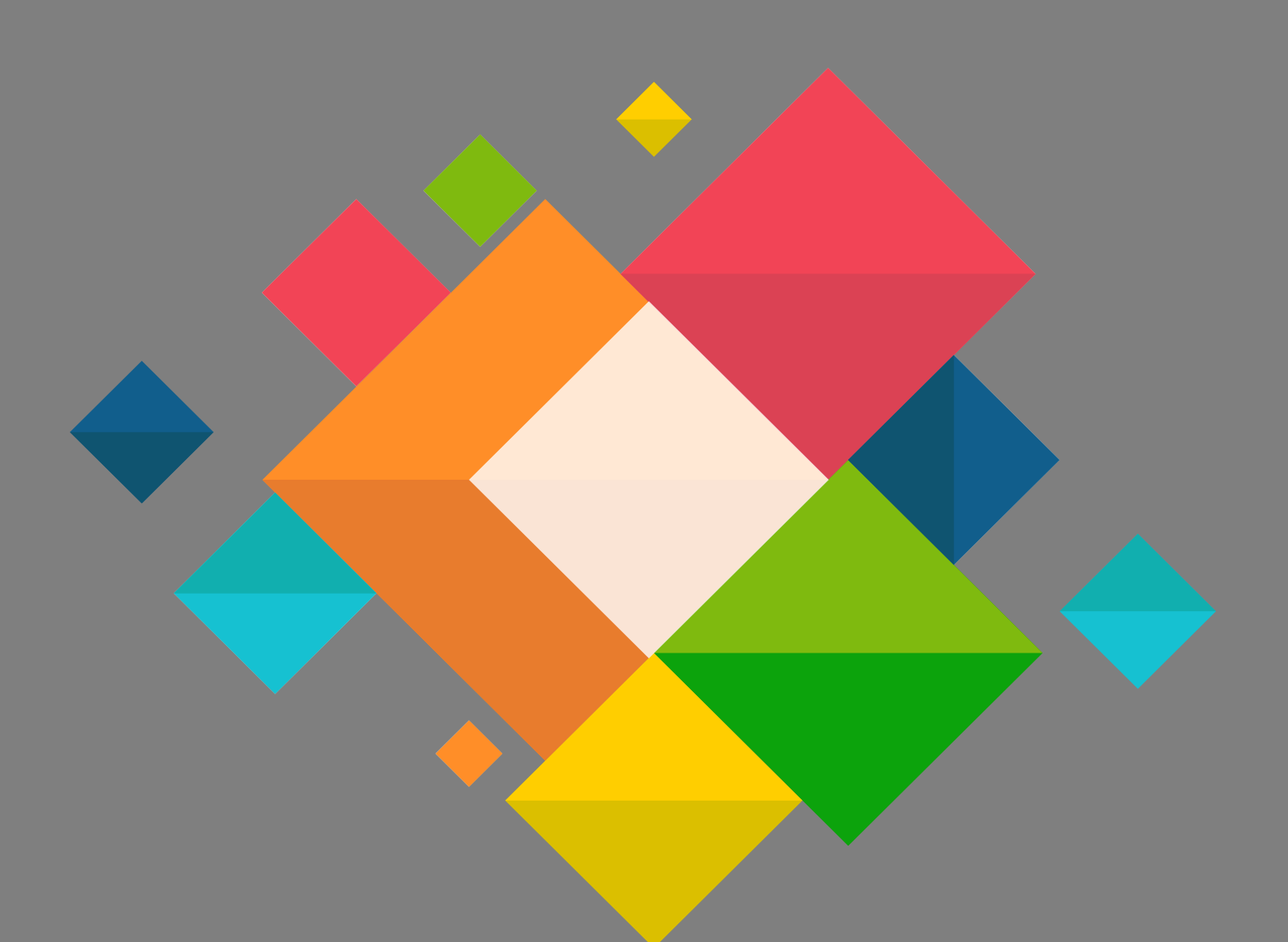

## Manuel Eduroam <u>Connexion Android</u>

## **Connexion Eduroam pour Android**

Ce document décrit le paramétrage des ordinateurs sous Android pour la connexion au wifi EDUROAM.

Il est nécessaire de connaitre ses identifiants de messagerie.

- Appuyer sur la touche menu afin d'accéder au bouton « **Paramètres** ».
- Rendez vous dans la partie réglage ou paramètres de votre appareil puis réseau sans fil ou wifi.

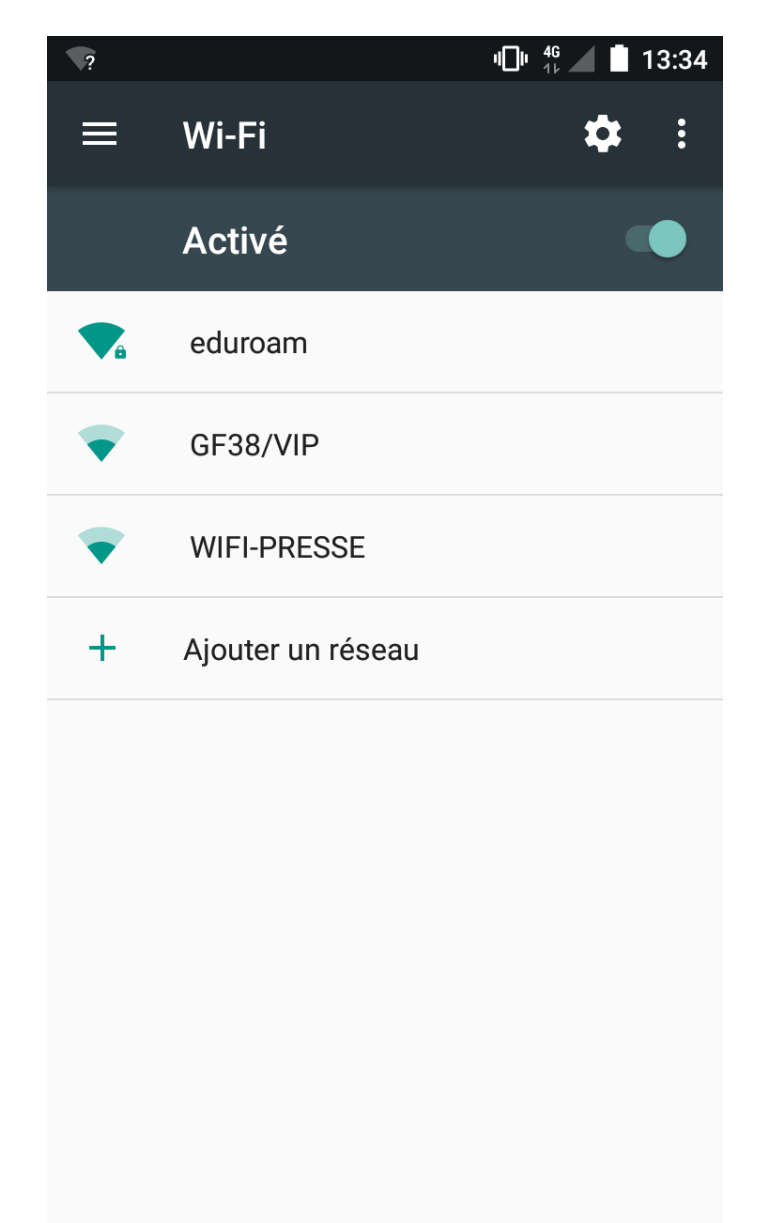

• Sélectionner « eduroam »

 Dans la fenêtre suivante renseigner les champs comme ci-dessous.
Votre identité est votre adresse de messagerie. Le mot de passe est celui de votre compte de messagerie.

|   | <b>1⊡h</b> <mark>46</mark><br>11⊬                          | 13:38  |   | վ∏ր 46<br>1⊮                                          | 13:3    | 8 |
|---|------------------------------------------------------------|--------|---|-------------------------------------------------------|---------|---|
| Ξ | eduroam                                                    | • • •  | Ξ | eduroam                                               | 000     |   |
|   | Sécurité<br>802.1x EAP                                     |        |   | PAP                                                   | •       |   |
|   | Méthode EAP                                                | - 8    |   | Certificat CA                                         | - 1     |   |
|   | TTLS                                                       | -      |   | Ne pas valider                                        | -       |   |
| • | Authentification étape 2                                   | - 1    |   | Aucun certificat indiqué. Votre connexion pas privée. | ne sera |   |
|   | PAP                                                        | -      |   | Identité                                              |         |   |
|   | Certificat CA                                              | - 8    |   | prenom.nom@ac-grenoble.f                              | ir 👘    |   |
|   | Ne pas valider                                             | -      |   | Anonyme                                               |         |   |
|   | Aucun certificat indiqué. Votre connexion n<br>pas privée. | e sera |   | anonymous@ac-grenoble.fr                              | -1      |   |
|   | Identité                                                   | - 8    |   | Mot de passe                                          |         |   |
|   | prenom.nom@ac-grenoble.fr                                  | _      |   | •••••                                                 | - 1     |   |
|   | Anonyme                                                    | - 1    |   | _                                                     |         |   |
| L | anonymous@ac-grenoble.fr                                   |        |   | Afficher le mot de passe                              |         |   |
| L | Mot de passe                                               |        |   | Options avancées                                      | ~       |   |
| L | ANNULER SE CONNE                                           | CTER   |   | ANNULER SE CONNI                                      | ECTER   |   |

• Cliquer sur : « se connecter »

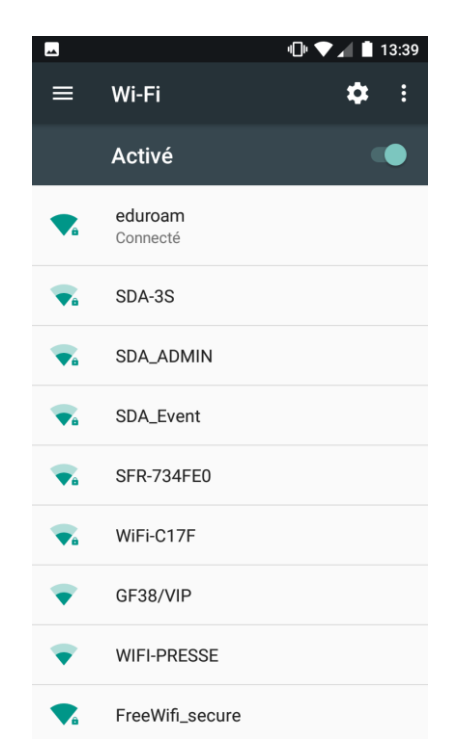

• Votre connexion sans fil est désormais fonctionnelle, vous pouvez profiter de la connexion Internet d'« eduroam ».